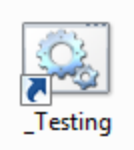

Inside of the Education Links Folder click on the above link. It should be close to the top.

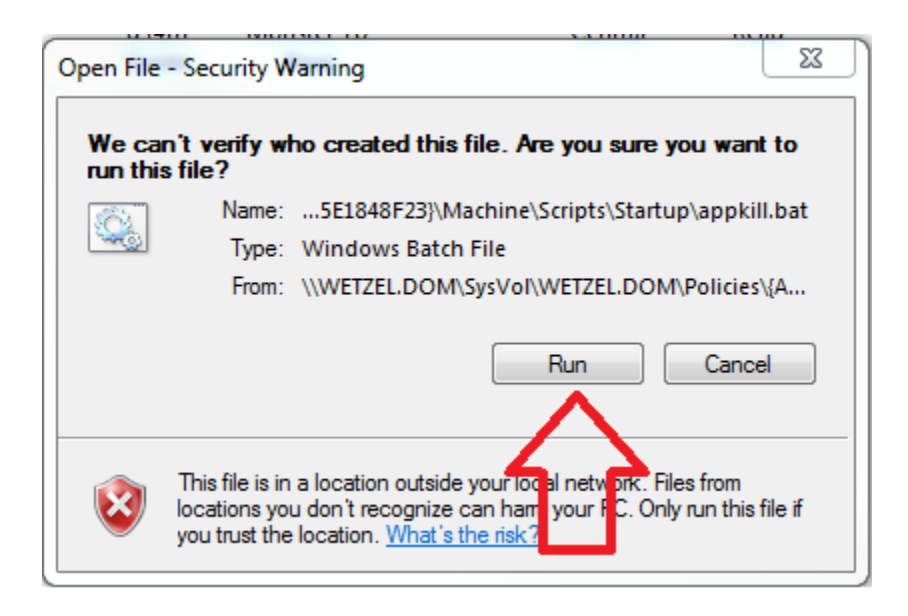

The above will appear. Simply click on "Run"

This will allow the script to run. This will forcibly shut down all programs that we currently have found that cause the Secure Browser to have issues. The programs will shut down immediately and will not prompt anything to save.